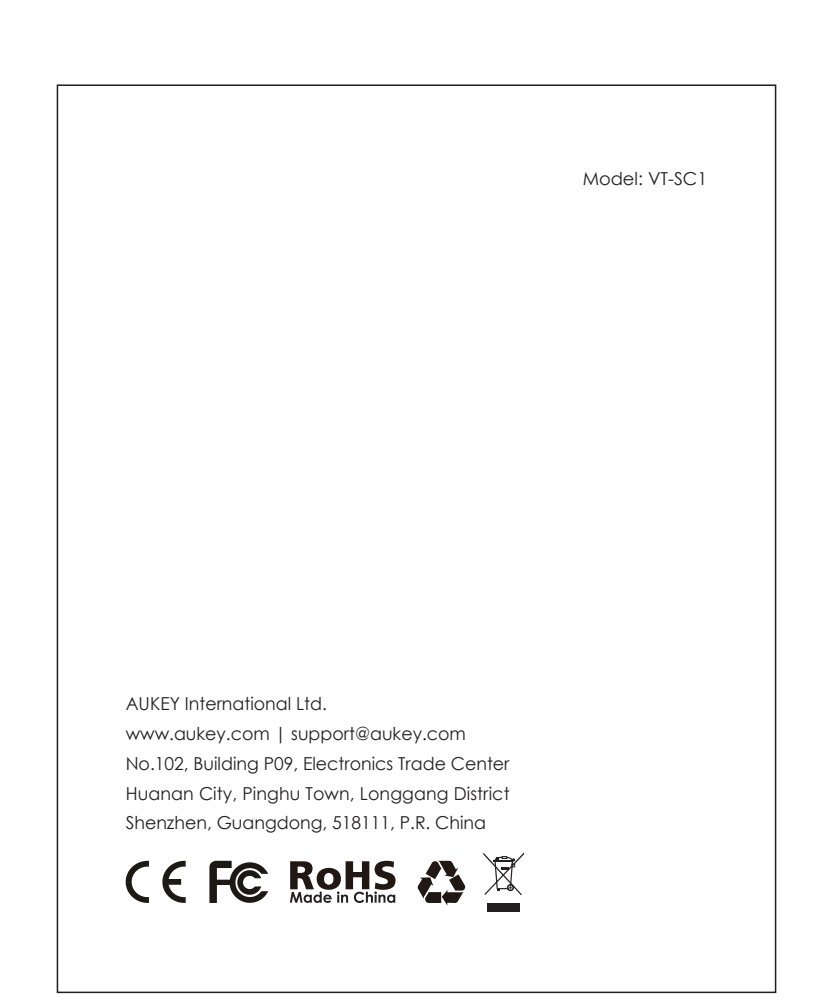

## AUKEY

User Manual WatchTower 4X

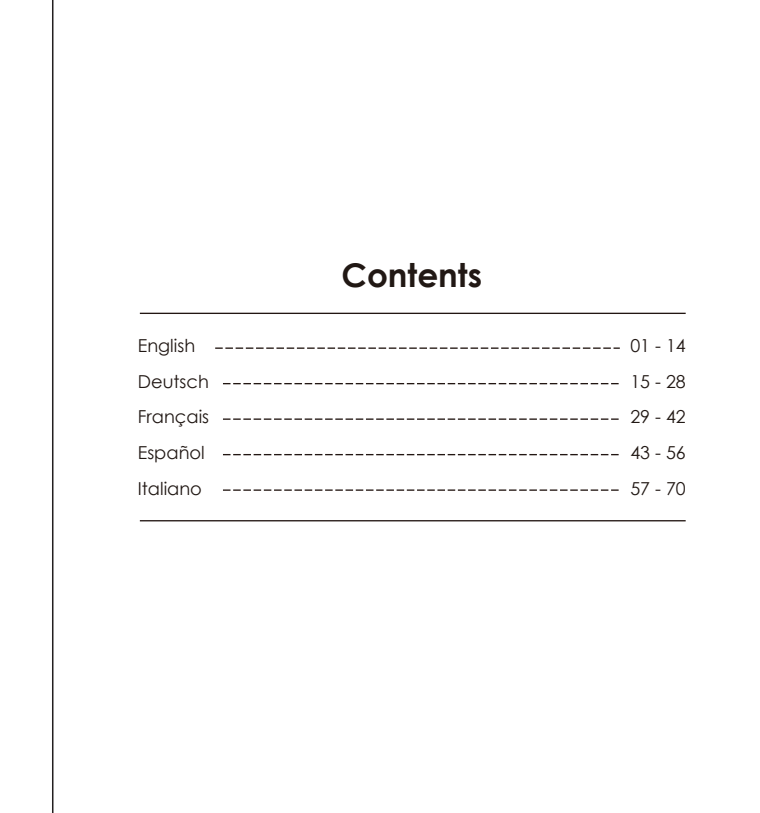

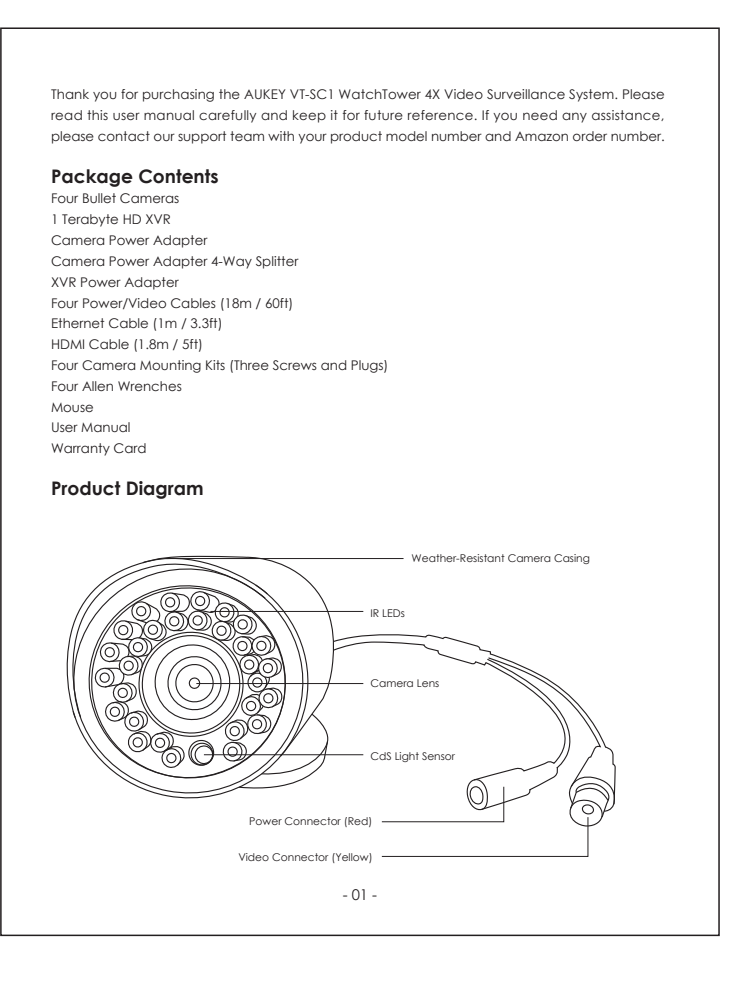

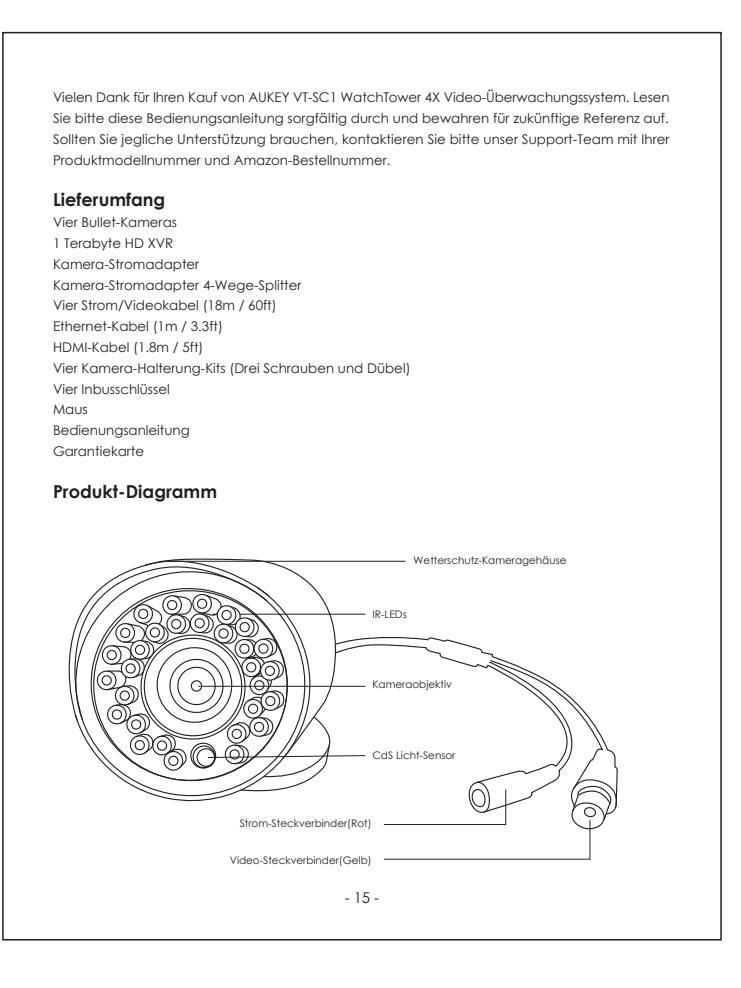

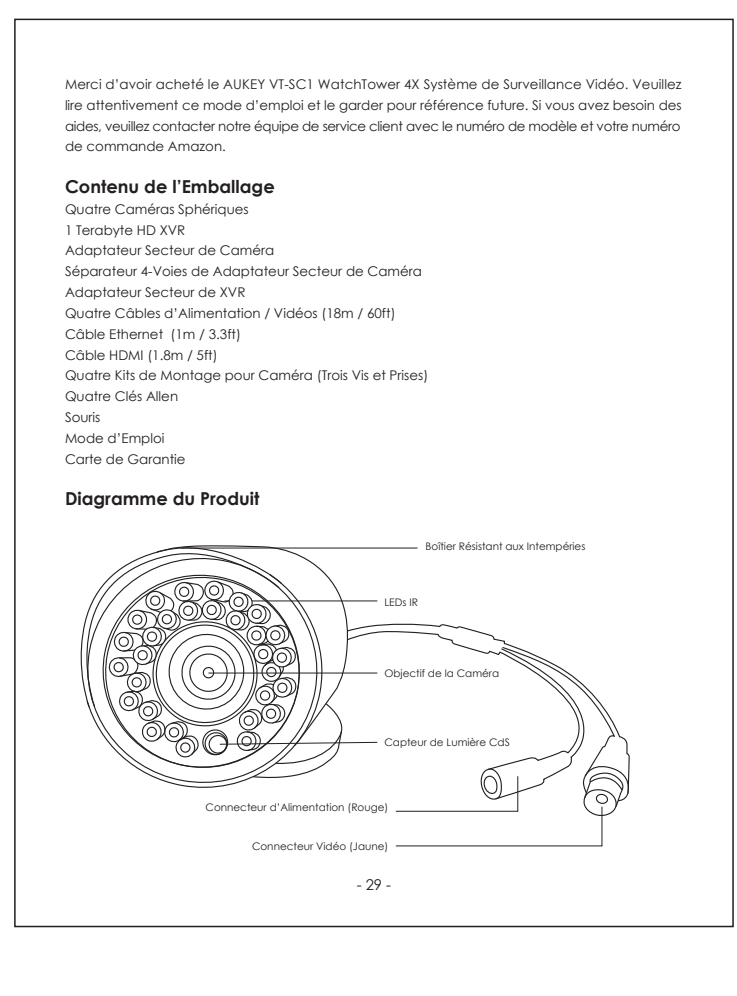

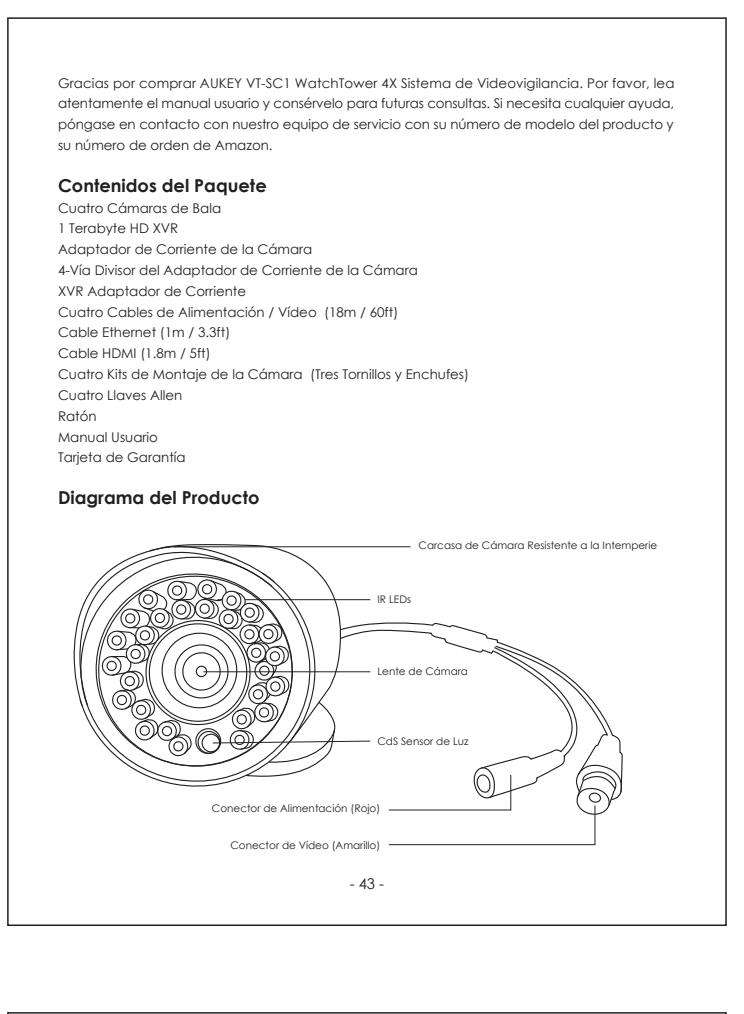

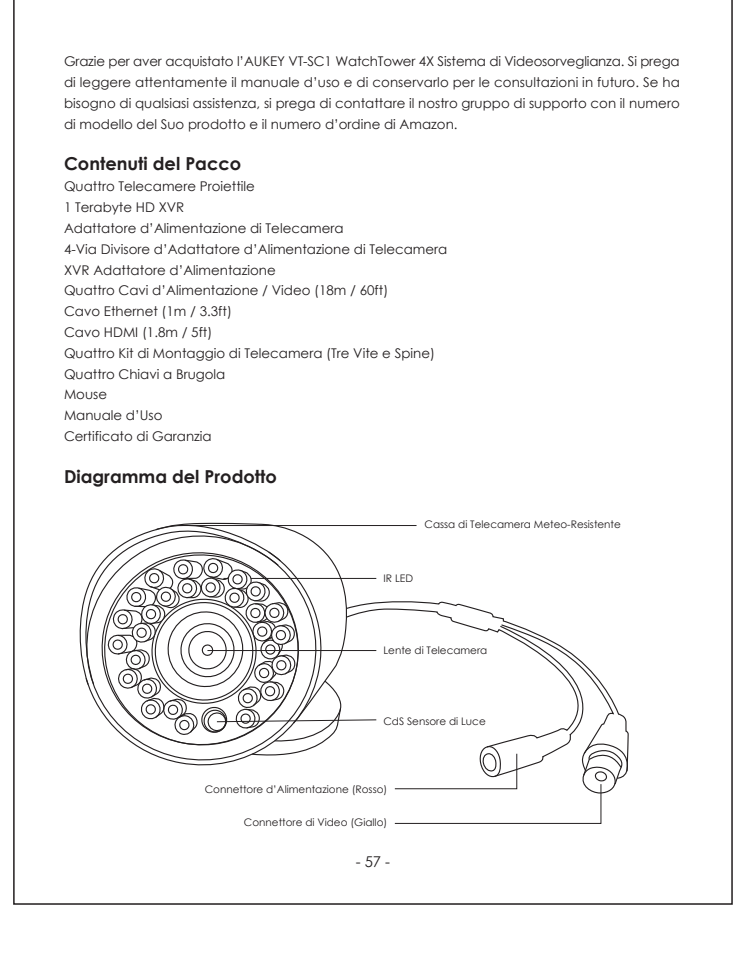

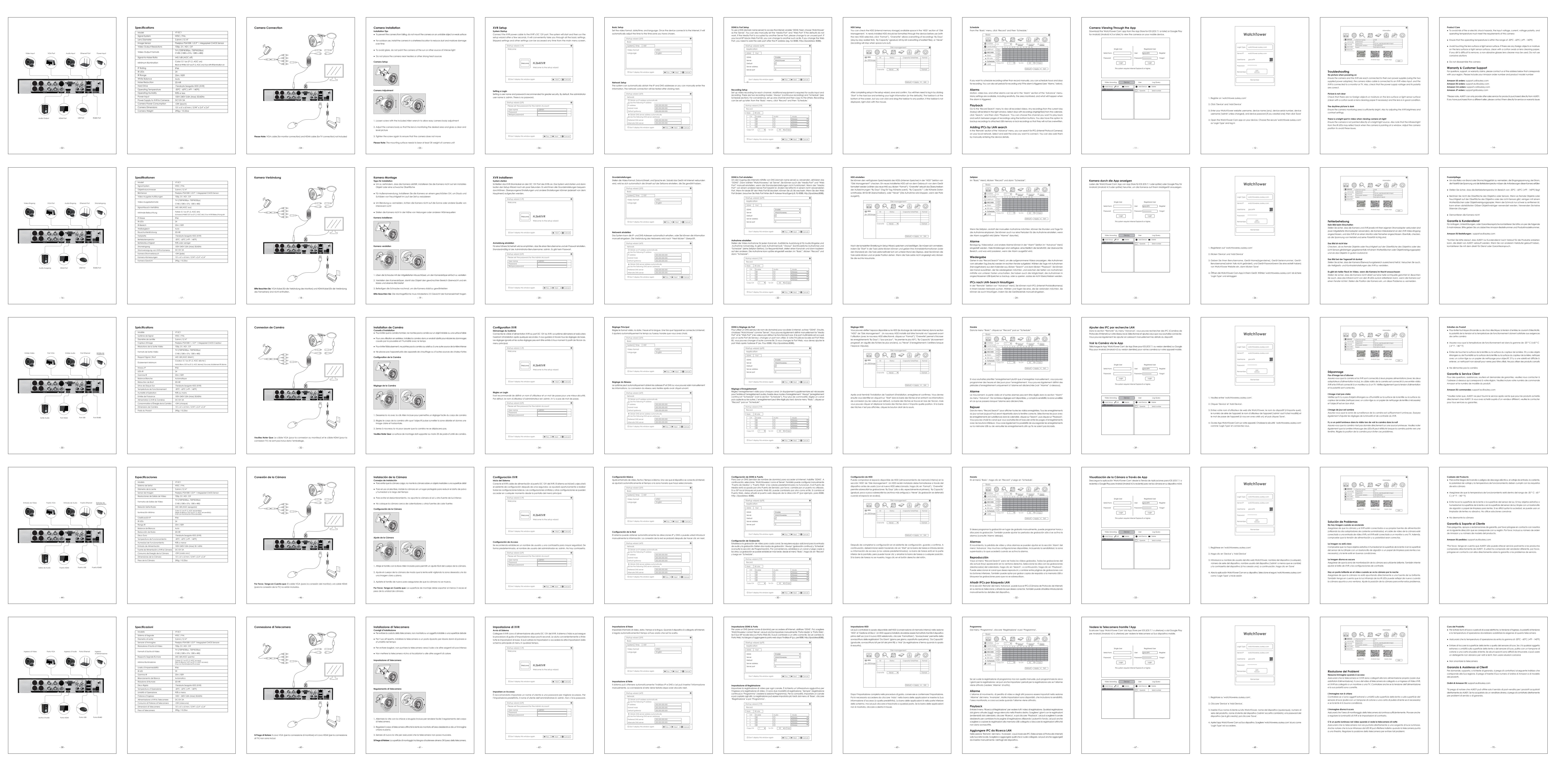